## Carte de Référence

# **Utilisation des POI**

### APERÇU

Les Points d'Intérêt (POI), également appelés géorepérages, font référence à des emplacements géographiques sur la carte qui sont importants pour votre organisation pour surveiller quand vos Atouts arrivent et partent de ces emplacements. Les POI vous permettent de programmer des notifications par e-mail et des règles pour vous tenir informé des interactions de vos Atouts ou Ressources avec eux. Voici quelques exemples de POI : Emplacements de clients, Résidences d'employés et Passages de frontières.

### ACCÉDER AUX POI

- 1. Se connecter à Fleet Complete
- 3. Cliquez l'élément de menu Gérer
- 4. Cliquez l'élément de sous-menu POI

### AJOUTER DES POI

- 1. Suivez les étapes 1 à 4 de Accéder aux POI
- 2. Sélectionner des POI
- 3. Cliquez le bouton Ajoute
- 4. Dans l'écran *Ajouter un POI*, dans l'onglet **Général**, saisissez la **Description** du POI
- 5. Saisissez l'**Adresse** du POI et modifiez tous les autres champs au besoin

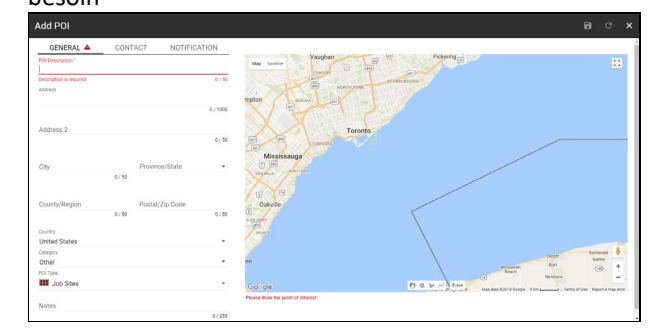

- Sur la partie « Carte », à droite, vous trouverez trois façons de créer le POI :
  - a) **Cercle** : Un cercle tampon de 100 mètres est le format par défaut qui épingle l'Adresse sur la Carte

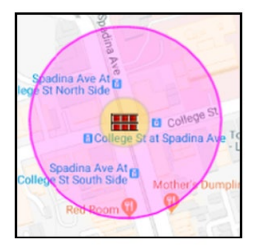

b) Forme : Alternativement, vous pouvez définir manuellement les limites autour du POI en utilisant votre souris

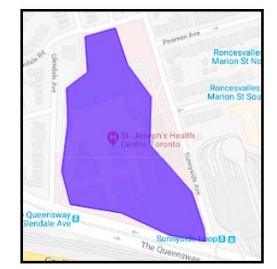

c) **Ligne** : Vous pouvez tracer manuellement une ligne pour identifier une route ou une autoroute

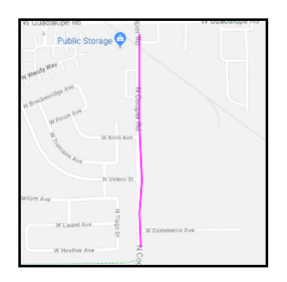

- 7. Cliquez l'onglet Contact
- 8. Saisissez le *Nom*, le *Numéro de Téléphone* et l'*Adresse Electronique* du Point de Contact au POI
- 9. Modifiez tous les autres champs au besoin

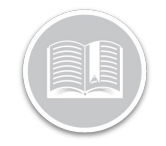

# Carte de Référence

| GENERAL         | CONTACT      | NOTIFICATION |  |  |
|-----------------|--------------|--------------|--|--|
| Name            |              |              |  |  |
| JOHN DOE        |              |              |  |  |
|                 |              | 8 / 50       |  |  |
| Title           |              |              |  |  |
| MR              |              |              |  |  |
|                 |              | 2 / 50       |  |  |
|                 |              | 2,00         |  |  |
| Phone Number    |              |              |  |  |
| 1800-220-0779   |              |              |  |  |
|                 |              | 13 / 30      |  |  |
|                 |              |              |  |  |
| Mobile Number   |              |              |  |  |
| WODIIe Nullibei |              | 0 / 20       |  |  |
|                 |              | 07.50        |  |  |
|                 |              |              |  |  |
| Fax             |              |              |  |  |
|                 |              | 0 / 30       |  |  |
|                 |              |              |  |  |
|                 |              |              |  |  |
| SUPPORT@FLEETC  | UNIPLETE.COM |              |  |  |
|                 |              | 25/50        |  |  |

#### 10. Cliquez l'onglet Notifications

- 11. Faites glisser la barre **Mises à jour par Courriel** vers la droite pour activer les notifications d'arrivée et de départ des Atouts au POI
- 12. Tapez le **Sujet du Mail d'Arrivée** et le Corps du Mail d'Arrivée
- 13. Tapez le **Sujet du Mail de Départ** et le Corps du Mail de Départ
- 14. Faites glisser la barre **Délai** vers la droite entre **0-3 minutes** pour retarder l'envoi de la notification par email en fonction de l'arrivée de l'Atout au POI
- 15. Cliquez le bouton Enregistrer

| GENERAL                                           | CONTACT                  | NOTIFICATION |
|---------------------------------------------------|--------------------------|--------------|
| Email Updates                                     |                          | -            |
| Arrival Email Subject*<br>Arrival Notification    |                          |              |
|                                                   |                          | 20 / 50      |
| Arrival Email Body*<br>Our vehicle has arriv      | ed at your location      |              |
| our venicle nas ann                               | ved at your location     |              |
|                                                   |                          |              |
|                                                   |                          |              |
|                                                   |                          | 40 / 500     |
| Departure Email Subject *<br>Departure Notificati | on                       |              |
|                                                   |                          | 22 / 50      |
| Departure Email Body*                             | arted from your location |              |
| Our venicle has dep                               | arted from your location |              |
|                                                   |                          |              |
|                                                   |                          |              |
|                                                   |                          | 43 / 500     |
| Delay                                             |                          |              |
| 0                                                 |                          | 3 Minutes    |

### AJOUTER DES TYPES DE POI

Les types de POI sont utilisés pour classer chacun de vos POI en groupes. Ces catégories sont utiles pour la création de rapports, le filtrage des informations et la création de règles.

- 1. Suivez les étapes 1 à 4 de Accéder aux POI
- 2. Sélectionnez Types de POI
- 3. Cliquez le bouton Ajouter
- 4. Saisissez la **Description** du type de POI
- 5. Sélectionnez une **Icône de Carte** pour représenter le type de POI sur la Carte
- 6. Sélectionnez l'Epaisseur de ligne
- 7. Sélectionnez une Couleur de remplissage de ligne

| Add POI Type   |  | G  | ×    |
|----------------|--|----|------|
| Description *  |  |    |      |
| Warehouses     |  |    |      |
|                |  | 10 | / 50 |
| Map Icon       |  |    |      |
| 1.1            |  |    |      |
| Line Thickness |  |    |      |
| 1              |  |    | Ŧ    |

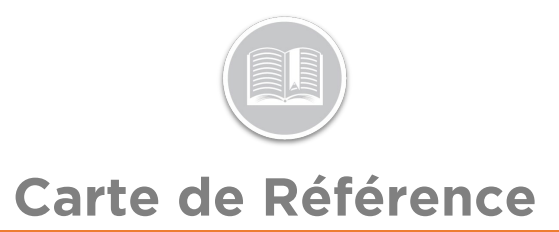

#### 11. Cliquez le bouton Enregistrer

### POUR EN SAVOIR PLUS SUR LES POI

Pour en savoir plus sur les POI, cliquez le bouton **Aide** situé dans le coin supérieur droit de l'écran de suivi et effectuez une recherche par mot-clé.